## iWFcam Instrukcja połączenia kamery z aplikacją

- 1. Przed rozpoczęciem prac podłącz kamerę do zasilania, ładowarka USB 5V minimum 1A
- 2. Pobierz aplikację IwfCam ze sklepu Play oraz zainstaluj, możesz ją wyszukać lub zeskanować kod QR:
- 3. Wyłącz dane komórkowe w telefonie LTE 3G, na czas konfiguracji
- 4. Możesz zamontować w kamerze kartę SD, kamera obsługuje karty od 8GB do 64GB
- Przed rozpoczęciem parowania zalecamy zresetowanie kamery wciśnięcie i przytrzymanie przycisku RESET przez około 15s-20s, skieruj kamerę tak aby obiektyw był z przodu, a napis XD na górze, po prawej stronie w drugim otworze znajduje się przycisk reset do jego wciśnięcia służy dołączony do kompletu metalowy kluczyk.

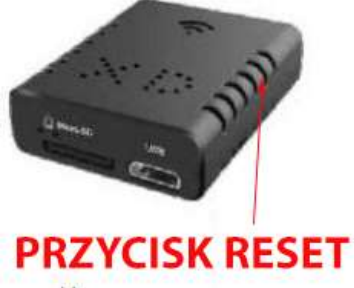

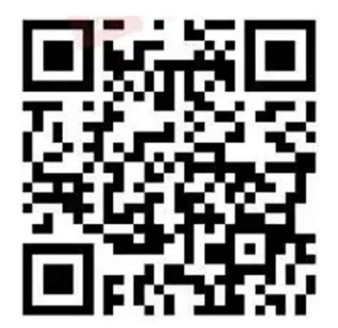

6. Uruchom aplikację iWFcam, kliknij "+" następnie "Setup Device WIFI connection"

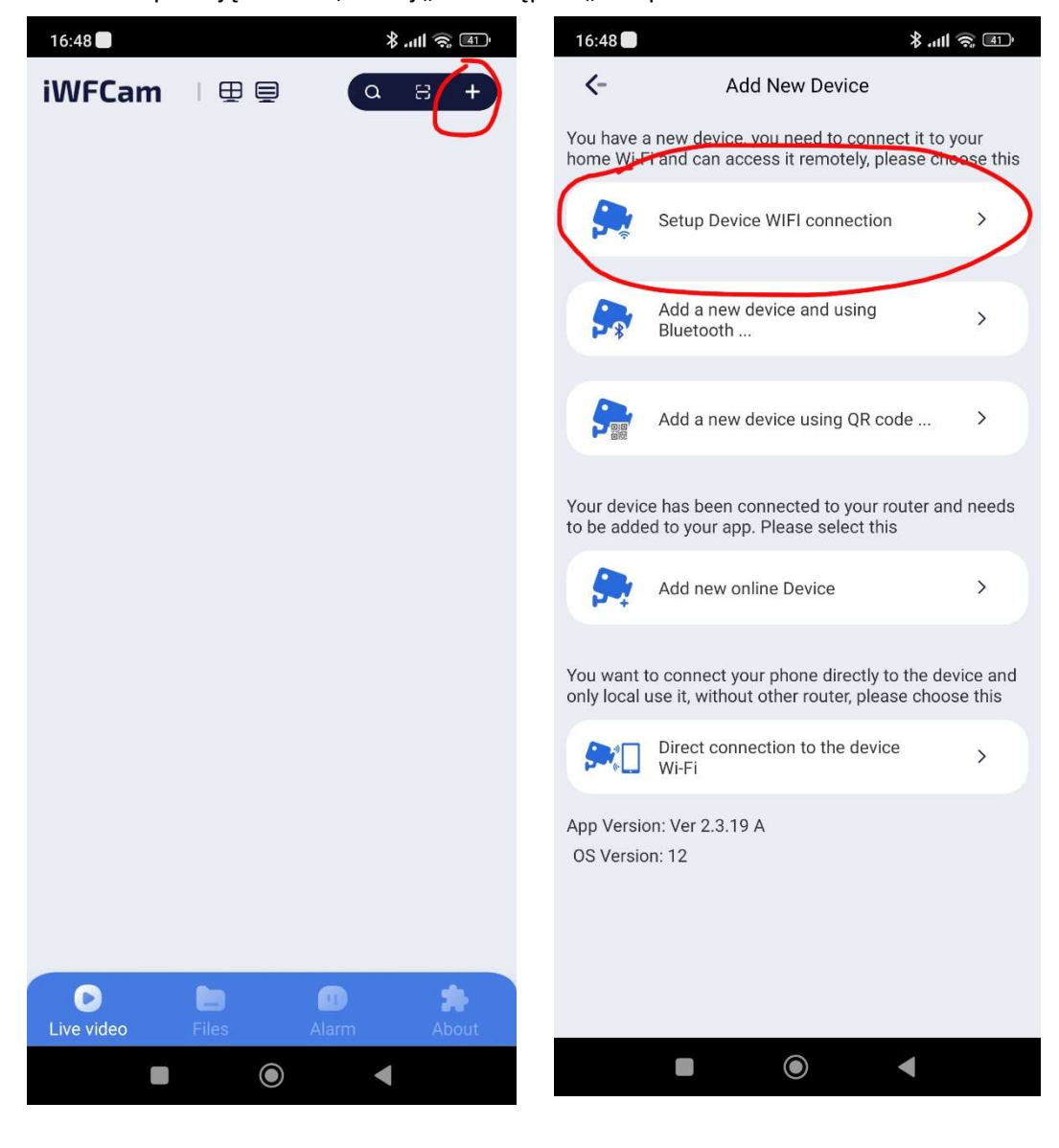

 Wybierz następnie opcję "Light is slow flashing (1 sec) -> Next, w kolejnym oknie "I want to connect my phone to the AP now"

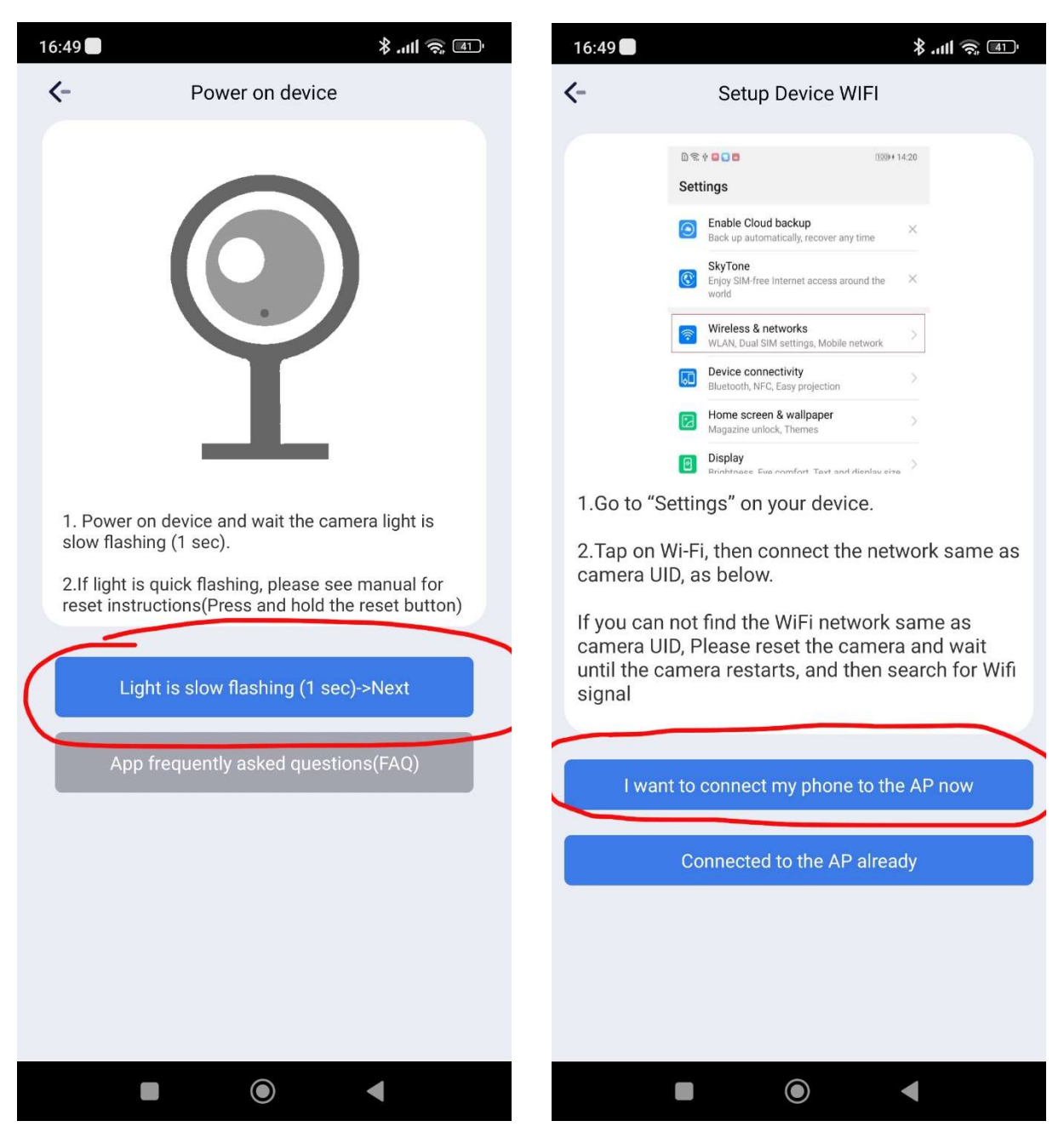

- Aplikacja przełączy Cię do systemowego zarządzania siecią Wi-Fi, wybierz nową sieć emitowaną przez kamerę "BK122D…" nazwa sieci znajduje się na srebrnej naklejce, przyklejonej do kamery. Jeśli sieć jest nie widoczna – zresetuj kamerę oraz upewnij się że jest włączona. Kamera po kilku minutach automatycznie wyłącza się i wychodzi z trybu parowania.
- 9. Zwróć uwagę na systemowy komunikat " sieć Wi-Fi BK122D…" nie ma dostępu do Internetu. Pozostać podłączony? Kliknij TAK. Jeśli klikniesz Nie telefon rozłączy się z kamerą.

| 16:50          |                                                      | ' <sup>11</sup> 🧟 اار، لا | 16:50                                                                                                    |                                                                                 |
|----------------|------------------------------------------------------|---------------------------|----------------------------------------------------------------------------------------------------|---------------------------------------------------------------------------------|
| $\leftarrow$   | Wi-Fi                                                | 5                         | <-                                                                                                    | Setup Device WIFI                                                               |
| Asystent Wi-Fi |                                                      |                           | Step 2.Select the network and input the password, then click on the button"Start configuring WIFI".                        |                                                                                 |
| ()             | <b>Testowa</b><br>Dotknij, aby udostępnić hasło      |                           | WiFi Name                                                                                                    | (If your router releases 2.4 and 5.0GHz dual Wi-Fi, please select 2.4GHz only.) |
| (ţŗ            | BK122DC-773F-4FB19B<br>Zapisano / Nie można połączyć | >                         | Password                                                                                                    | <b>\$</b>                                                                       |
|                | uutomutyoznie                                        |                           |                                                                                                    | Start configuring WIFI                                                          |
| (î¢            | <b>M-Notebook5</b> 5G<br>Zapisano                    | • •                       |                                                                                                    |                                                                                 |
| (ţı-           | <b>M-Notebook</b><br>Zapisano                        |                           |                                                                                                    |                                                                                 |
| (ţŗ            | HuHu <sup>(2.4G/5G)</sup><br>Zapisano                |                           | Sieć Wi-Fi<br>BK122DC-776510FA2F3F-4FB19B nie<br>ma dostępu do internetu. Pozostać<br>podłączonym?<br>Operation timed out! |                                                                                 |
| Dos            | stępne sieci                                         | 0                         |                                                                                                    |                                                                                 |
| ( <b>(r</b> -  | Internet Domowy-0F9064                               |                           |                                                                                                    | Nie Tak                                                                         |
|                |                                                      |                           |                                                                                                    |                                                                                 |

10. Wróć do okna aplikacji **iWFcam**, wybierz domową sieć Wi-Fi z którą będzie pracowała kamera oraz wpisz hasło dostępu, zwróć uwagę na wielkość liter. Pamiętaj kamera działa tylko z sieciami 2.4GHz. Jeśli wpiszesz błędne hasło będzie konieczne zresetowanie kamery oraz rozpoczęcie konfiguracji od nowa.

Wi-Fi name – nazwa sieci w tym polu wybierz z listy sieć Wi-Fi

Password – miejsce na wpisanie hasła Wi-Fi warto przed zatwierdzeniem odkryć hasło i sprawdzić jego poprawność

Kliknij "start confuguration WiFi"

11. Kolejne okno przedstawia czas i progres konfiguracji kamery, nic nie musisz klikać.

| 16:51 📕 🛞 🖅                                                                                         | 16:51 🗖 👘 🐻 💷                                    |  |
|----------------------------------------------------------------------------------------------------|--------------------------------------------------|--|
| Setup Device WIFI                                                                                   | Setup Device WIFI connection                     |  |
| Step 2.Select the network and input the password, then click on the button"Start configuring WIFI". | Configuring, please wait (remaining 216 seconds) |  |
| WiFi Name M-Notebook - 47                                                                           |                                                  |  |
| (If your router releases 2.4 and 5.0GHz<br>dual Wi-Fi, please select 2.4GHz only.)<br>Password      | Setup Device WIFI                                |  |
| Start configuring WIFI                                                                              |                                                  |  |
|                                                                                                    |                                                  |  |
|                                                                                                    |                                                  |  |
|                                                                                                    |                                                  |  |
|                                                                                                    |                                                  |  |
| 1 2 3 4 5 6 7 8 9 0                                                                                 |                                                  |  |
| @ # \$ _ & - + ( ) /                                                                                |                                                  |  |
| =\< * " ' : ; ! ? 🔀                                                                                 |                                                  |  |
| ABC , 12 .                                                                                          |                                                  |  |
|                                                                                                    |                                                  |  |

12. Jeśli widzisz ekran jak niżej to znaczy że konfiguracja przebiegła pomyślnie, od teraz kamera jest dostępna online a zdalny podgląd będzie możliwy z każdego miejsca na świecie. Po kliknięciu okna ze znakiem play, aplikacja automatycznie przeniesie Cię do podglądu na żywo.

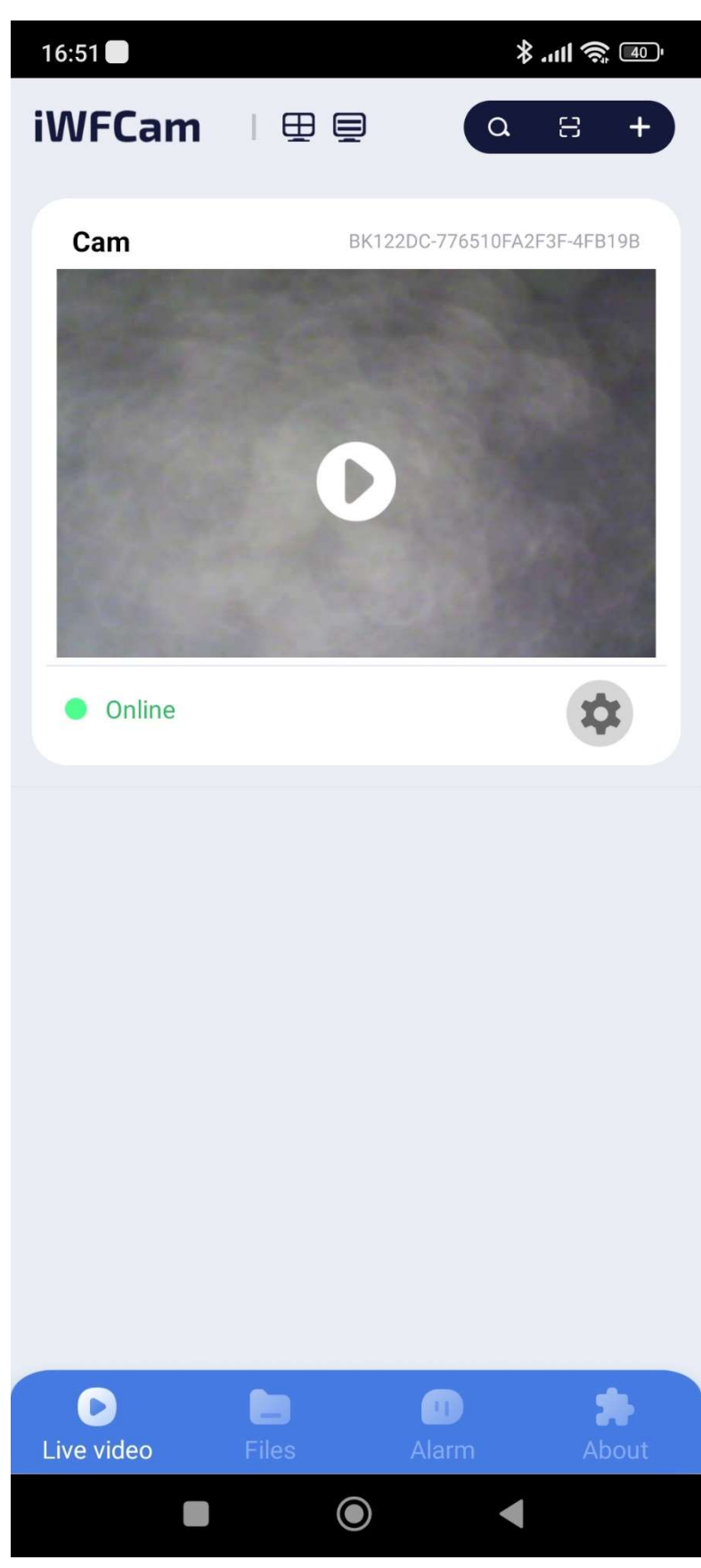

## Podstawowa konfiguracja kamery

w głównym oknie podglądu kliknij ikonę trybu zębatego, następnie -> " Device Settings"

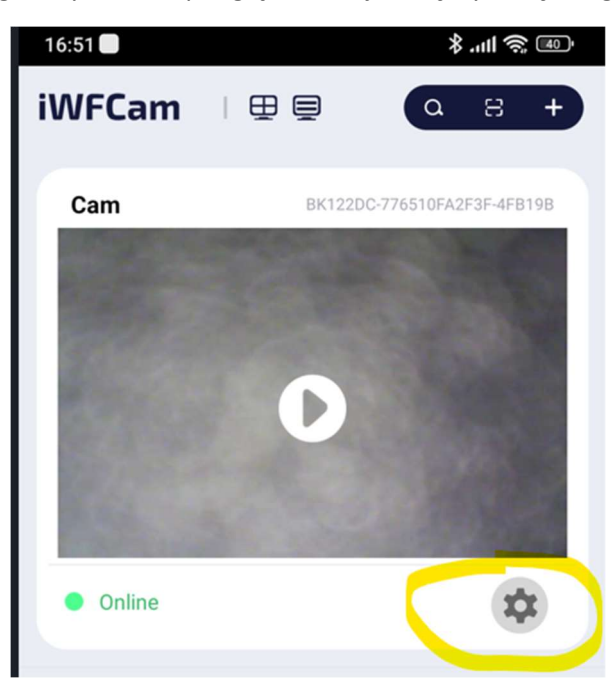

Aplikacja wyświetli okno "Device Settings" a w nim ikony odpowiadające za konfigurację poszczególnych funkcji:

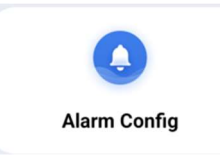

Ustawienia alarmu – w tym menu ustawisz:

**Detekcje ruchu** " Motion detection sensitivity" wybierając czułość gdzie 1- to największa a 7najmniejsza. Zalecamy wartość 5, " Deactiver" = wyłączone

Detekcja dźwięku "Sound Detection" wybierając czułość gdzie 1- to największa a 7- najmniejsza. Zalecamy wartość 5

" Deactiver" = wyłączone

Receive Alarm Massage - powiadomienia o wykryciu ruchu

Timestamp – znacznik czasu nanoszony na firm

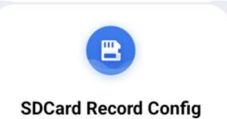

Ustawienia nagrywania na kartę "SD Record Config"

"Record" – ustawienia nagrywania opcja "Close" – wyłączone / "On Alarm" – tylko po wykryciu alarmu / " All day" cały czas codziennie / "Timing record" – nagrywanie czasowe

File lenght (minute) – ustawienia czasu klipu, kamera dzieli nagrania na kilku minutowe sekwencje

Record sound – włącza lub wyłącza nagrywanie dźwięku

Loop Record – nagrywanie w pętli, kamera automatycznie nadpisuje stare nagrania nowymi

Opcja "Format" formatuje kartę SD wymazując wszystkie zapisane pliki.

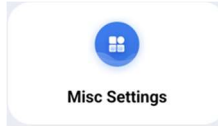

**Wyłączenie diod LED** "Misc Settings" w polu Work LED zmień na Off – kolorowe diody na boku kamery nie będą się paliły, kamera będzie dzięki temu bardziej dyskretna.

Rozwiązywanie problemów:

- Kamera nie łączy się z siecią Wi-Fi upewnij się czy na pewno masz sieć 2.4GHz, ewentualnie zrestartuj ruter
- Obraz podczas podglądu na żywo zacina się sprawdź zasięg sieci Wi-Fi, kamera musi znajdować się w polu dobrego zasięgu sieci
- Obraz na kartę SD się nie nagrywa sformatuj kartę, sprawdź czy nagrywanie jest włączone a karta SD na pewno jest sprawna. Pamiętaj tylko markowe karty SD klasy 10 nadają się do montażu w kamerach
- Kamera samoczynnie się wyłącza, sprawdź zasilacz USB możliwe że jego parametry prądowe są zbyt słabe, zadbaj o dobrą wentylację kamery.

Specyfikacja:

- Kompaktowa, niewielka obudowa
- Komunikacja Wi-Fi 2.4GHz
- Wymiary: 2.9cm x 2.9cm x 1.3cm
- Rozdzielczość nagrywania: 1920x1080 interpolowana
- Ilość klatek na sekundę: 30
- Szerokość nagrywania: 90 stopni
- Obsługiwana pamięć: karta MicroSD do 64GB polecamy markowe karty SD klasy10
- Detekcja ruchu: TAK
- Dioda podczerwieni IR: TAK
- Tryb nocny, nagrywanie w nocy: TAK
- Kolor: czarny

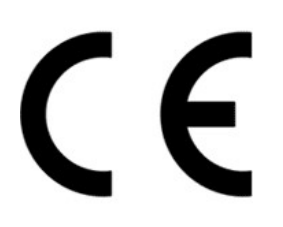

Wyprodukowano w ChRL

Importer:

M-Notebook Daszyńskiego 43 95-070 Aleksandrów Łódzki

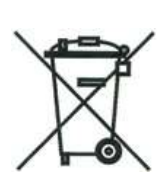

Symbol odpadów pochodzących ze sprzętu elektronicznego i elektrycznego. Użycie symbolu WEEE oznacza że niniejszy produkt nie może być traktowany jako odpad domowy

Zapewniając prawidłową utylizacje pomagasz chronić środowisko. W celu uzyskania bardziej szczegółowych informacji dotyczących utylizacji tego produktu należy skontaktować się z przedstawicielem władz lokalnych, dostawcą usług utylizacyjnych lub sklepem gdzie nabyto produkt.

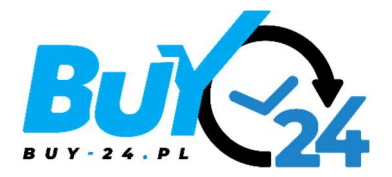

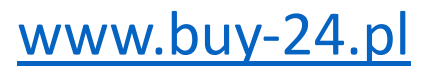